#### ประเภทการสอบ PSU English Skills Test

ข้อ 1. เปิดเว็บบราวเซอร์ แล้วใส่ URL สำหรับเข้าสอบตามที่กรรมการคุมสอบแจ้งในห้องสอบ

ข้อ 2. login เข้าสู่ระบบด้วย PSU Passport ดังรูปภาพที่ 1

| Password    |        |  |
|-------------|--------|--|
| Remember us | ername |  |

<u>รูปภาพที่ 1</u>

**ข้อ 3.** กรอก Enrolment key ตามที่กรรมการคุมสอบแจ้งในห้องสอบ แล้วกดปุ่ม "Enrol me" ดัง รูปภาพที่ 2

| <ul> <li>Self enrolment (Student)</li> <li>Enrolment key</li> </ul> |          |
|---------------------------------------------------------------------|----------|
|                                                                     | Enrol me |

<u>รูปภาพที่ 2</u>

**ข้อ 4.** คลิกที่ลิงก์การสอบ ดังรูปภาพที่ 3

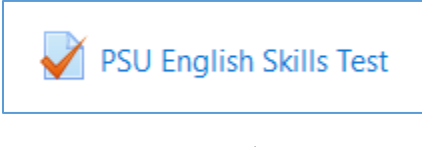

<u>รูปภาพที่ 3</u>

**ข้อ 5.** อ่านรายละเอียดการสอบ แล้วกดปุ่ม "Attempt quiz now" ดังรูปภาพที่ 4

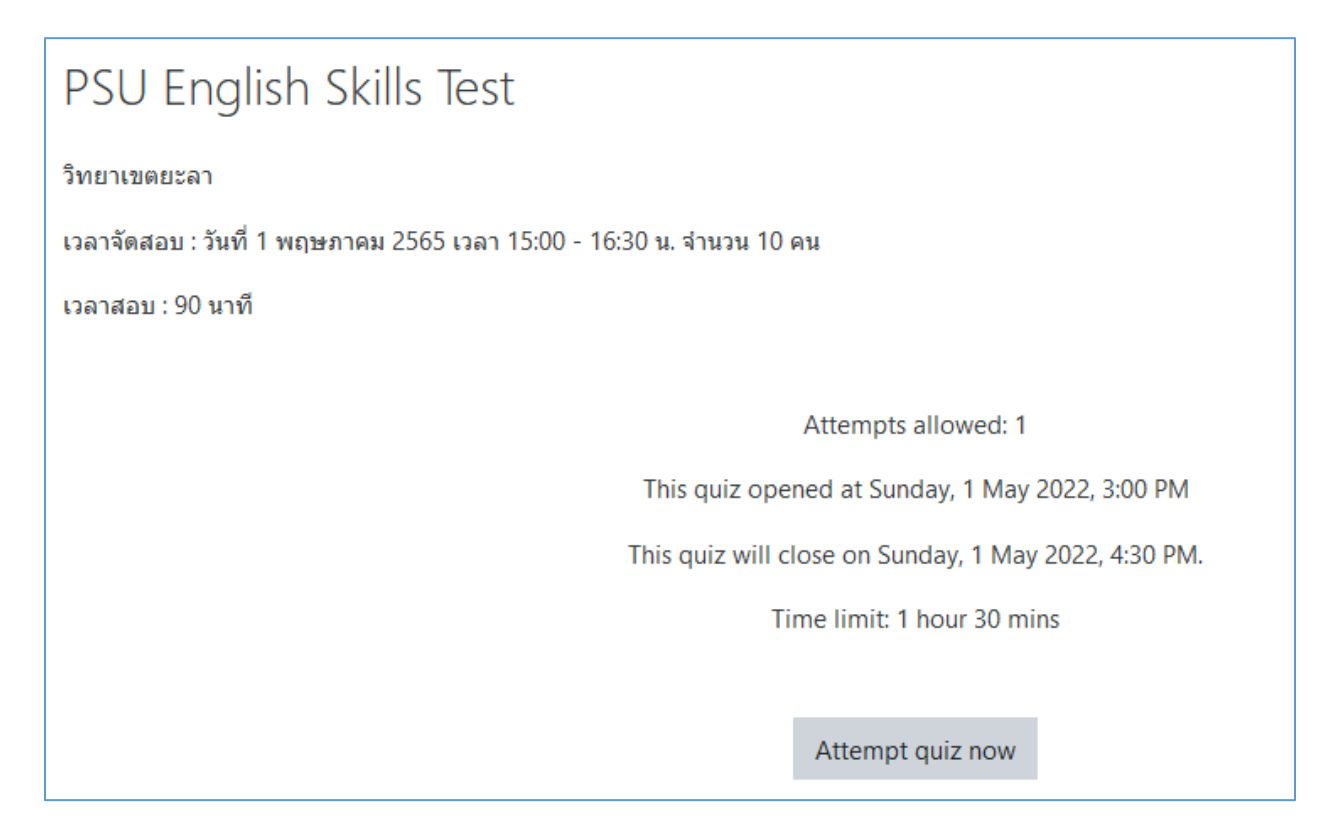

# <u>รูปภาพที่ 4</u>

**ข้อ 6.** กดปุ่ม "Start attempt" เพื่อเริ่มทำแบบทดสอบ ดังรูปภาพที่ 5

| Start attempt | د                                                                                                    | ×                |
|---------------|----------------------------------------------------------------------------------------------------|------------------|
| Timed quiz    | The quiz has a time limit of 1 hour 30 mins. Time will cour<br>down from the moment you start your attempt and you m<br>submit before it expires. Are you sure that you wish to sta<br>now? | nt<br>nust<br>rt |
|               | Start attempt Cancel                                                                                                    |                  |

# ข้อ 7. ข้อสอบมีทั้งหมด 4 Part ดังรูปภาพที่ 6

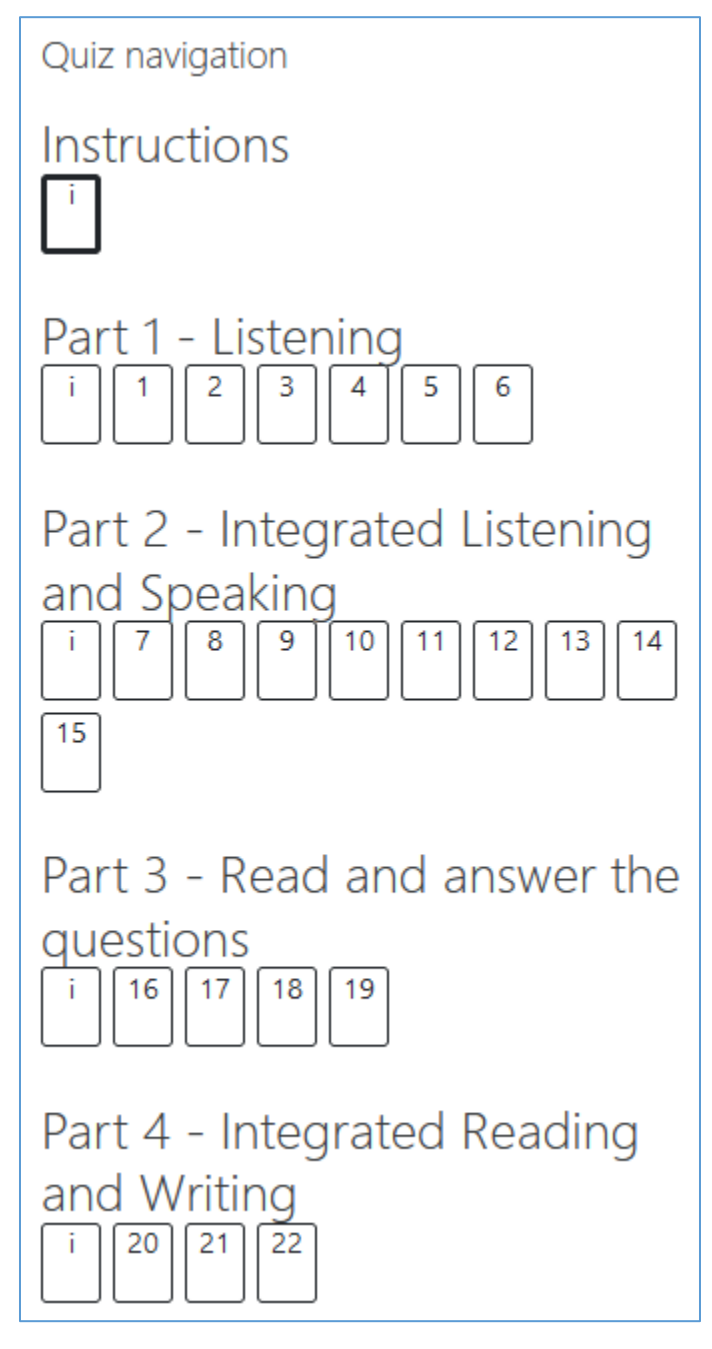

<u>รูปภาพที่ 6</u>

**ข้อ 8.** เมื่อผู้เข้าสอบเข้าไปยังส่วนของ Instructions, Part 1 และ Part 2 จะมีการเล่นไฟล์เสียง อัตโนมัติ ผู้เข้าสอบจะไม่สามารถเลื่อน Progress bar ของการเล่นเสียงได้ หากเสียงไม่ถูกเล่นโดย อัตโนมัติ ผู้เข้าสอบต้องตรวจสอบการตั้งค่าของบราวเซอร์ที่ใช้งานโดยปรับให้มีการเล่นเสียงอัตโนมัติ ดังรูปภาพที่ 7 และรูปภาพที่ 8

|        | 89* P                  | SU Engli                   | sh Skills T     | est (pag      | elof X              | +                      |               |               |                        | 1  |
|--------|------------------------|----------------------------|-----------------|---------------|---------------------|------------------------|---------------|---------------|------------------------|----|
|        | ← -                    | > C                        |                 | testin        | g4.psu.ac.tl        | <b>h</b> /mod/quiz/    | attempt.pl    | hp?atten      | npt=185469             | 1  |
|        | В                      | <b>U</b> •e-               | Te ete          | sting4        | .psu.ac.th          |                        |               | ×             |                        |    |
|        | In                     | formatio                   | on 🔒            | Conn          | ection is sec       | ure                    |               | •             |                        |    |
|        | 9<br><b>4</b><br>9     | Flag qu<br>Edit<br>uestion | es 🔊            | Soun<br>Auton | d<br>natic (default | )                      | •             | •             |                        |    |
|        |                        |                            | ٨               | Cook          | ies                 |                        | 2 in use      | ß             |                        |    |
|        |                        |                            | ۵               | Site s        | ettings             |                        |               | ß             |                        |    |
|        |                        |                            | _               |               | Part 1: Lis         | tening for             | 25 quest      | ions.         |                        |    |
|        |                        | ر م<br>م                   | <u>เปภาพที่</u> | 7 กา'         | รตั้งค่าการเ        | <u>ล่นเสียงอัตโ</u>    | นมัติใน Cl    | <u>nrome</u>  |                        |    |
| P      | 🛩 PSU Engli:           | sh Skills <sup>-</sup>     | Test (page      | 1 of X        | +                   |                        |               |               |                        |    |
| ~      | $\rightarrow$ C        |                            | (               | ) E           | ē≏ Ittps:/          | //etesting4. <b>ps</b> | su.ac.th/mo   | d/quiz/at     | ttempt.php             |    |
| R      | U <sup>•</sup> e-Testi | ing4                       |                 |               |                     | Permissions            | for etesting4 | 4.psu.ac.th   | I                      |    |
| In     | formation              |                            |                 |               | 🕑 Autopla           | ау                     | AI            | low Audio     | and Video $\checkmark$ |    |
| P<br>* | ' Flag questio         | n                          |                 |               |                     |                        |               |               |                        |    |
| q      | uestion                |                            | Instru          | iction        | 5:                  |                        |               | PSU-En        | glish Exit Ex          | am |
|        |                        |                            | There           | are 4         | parts in this       | s exam.                |               |               |                        |    |
|        |                        | -                          | รูปภาพท์        | <u>18 กา</u>  | <u>เรตั้งค่าการ</u> | เล่นเสียงอัตโ          | โนมัติใน F    | <u>irefox</u> |                        |    |

**ข้อ 9.** ใน Part 1 – Listening การเล่นเสียงในแต่ละข้อจะมีการเว้นช่วงเวลาให้ผู้เข้าสอบอ่านโจทย์ เพื่อเตรียมตัวตอบคำถามประมาณ 20 – 60 วินาที หลังจากนั้นจะเป็นเสียงของส่วนเนื้อหา ซึ่งผู้เข้า สอบสามารถตอบคำถามได้ทันทีโดยไม่ต้องรอให้การเล่นเสียงสิ้นสุด

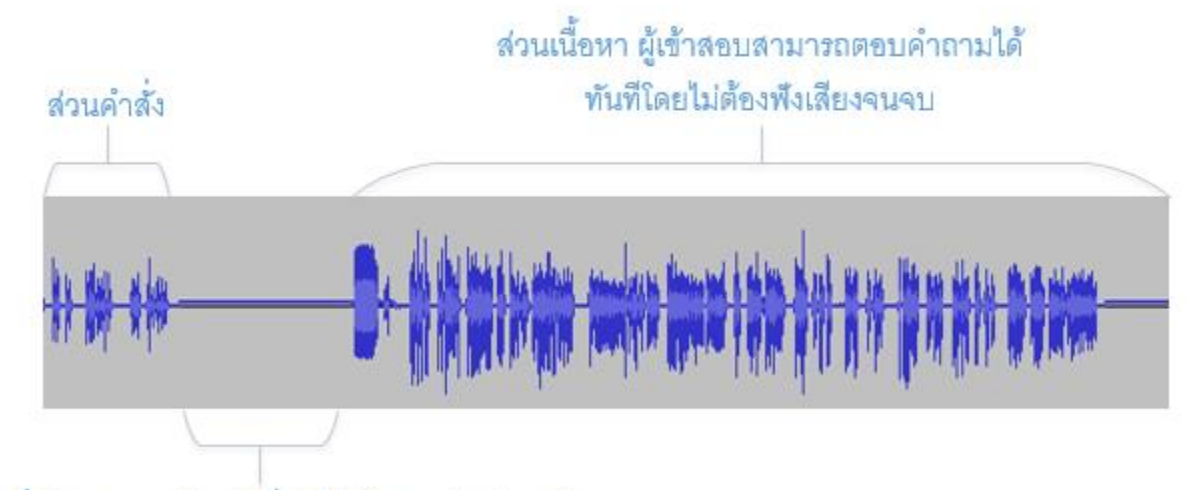

ส่วนที่เงียบ 20-60 วินาทีเพื่อให้ผู้เข้าสอบอ่านโจทย์

## <u>รูปภาพที่ 9 วิธีการทำข้อสอบ Part 1</u>

**ข้อ 10.** ใน Part 2 – Integrated Listening and Speaking ตั้งแต่ข้อ 26 จนถึงข้อ 32 จะมีไฟล์ เสียง 1 ไฟล์ต่อคำถาม 1 ข้อ ส่วนในข้อ 33-36 และข้อ 37-39 จะมีไฟล์เสียง 1 ไฟล์ต่อคำถามหลาย ข้อ ซึ่งผู้เข้าสอบสามารถตอบคำถามได้ทันทีโดยไม่ต้องรอให้การเล่นเสียงสิ้นสุด

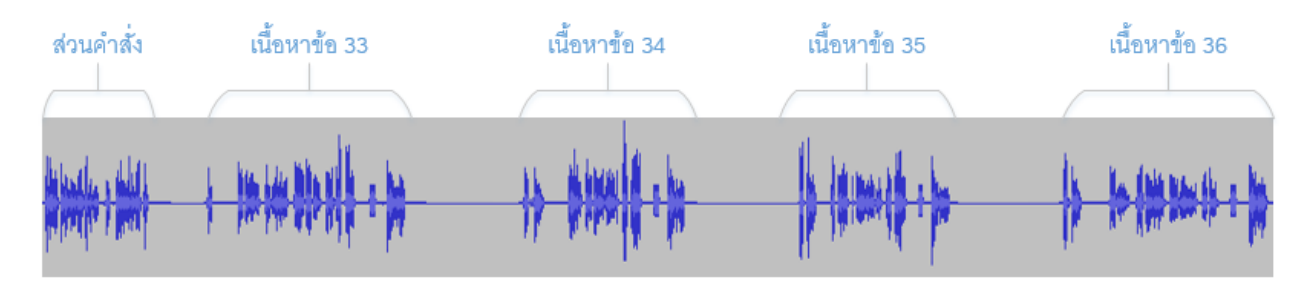

<u>รูปภาพที่ 10 วิธีการทำข้อสอบ Part 2 ข้อ 33-36 และ 37-39</u>

**ข้อ 11.** ข้อสอบจะมีการจำกัดเวลาในการทำ โดยดูเวลาที่เหลือได้ในกล่อง "Quiz navigation" หาก เวลาหมดลงโดยที่ผู้เข้าสอบทำข้อสอบได้ไม่ครบทุกข้อ ระบบจะทำการบันทึกคำตอบเท่าที่ผู้สอบทำได้ ให้โดยอัตโนมัติ ดังรูปภาพที่ 11

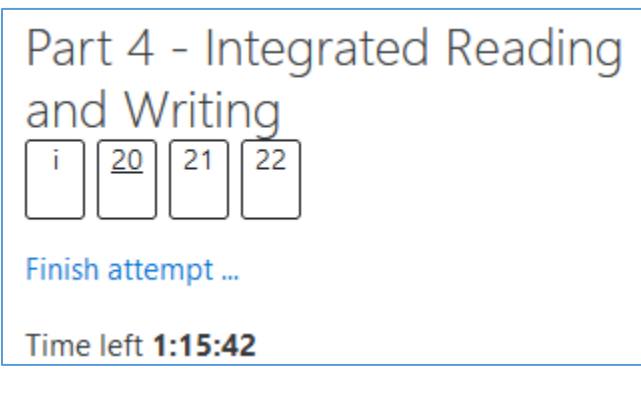

<u>รูปภาพที่ 11</u>

**ข้อ 12.** ข้อสอบจะถูกแบ่งเป็นหลายหน้า เมื่อทำเสร็จแต่ละหน้าให้กดปุ่ม "Next page" เพื่อไปยัง หน้าถัดไป

**ข้อ 13.** เมื่อทำข้อสอบครบแล้วให้กดปุ่ม "Finish Attempt" ระบบจะแสดงสถานะการตอบในแต่ละ ข้อ แล้วให้กดปุ่ม "Submit all and finish" ดังรูปภาพที่ 12

| Part 4 - Integrated Reading and Writing |                                                |  |  |  |
|-----------------------------------------|------------------------------------------------|--|--|--|
| 20                                      | Not yet answered                               |  |  |  |
| 21                                      | Not yet answered                               |  |  |  |
| 22                                      | 2 Not yet answered                             |  |  |  |
|                                         | Return to attempt                              |  |  |  |
|                                         | Time left <b>1:16:23</b>                       |  |  |  |
| This attempt must b                     | be submitted by Sunday, 19 June 2022, 4:19 AM. |  |  |  |
|                                         | Submit all and finish                          |  |  |  |

รูปภาพที่ 12

**ข้อ 10.** ระบบจะถามยืนยันการส่งคำตอบอีกครั้ง ให้กดปุ่ม "Submit all and finish" เพื่อส่ง คำตอบทั้งหมด หลังจากกดปุ่มนี้แล้วผู้เข้าสอบจะไม่สามารถย้อนกลับไปแก้ไขคำตอบได้อีก ดังรูปภาพ ที่ 13

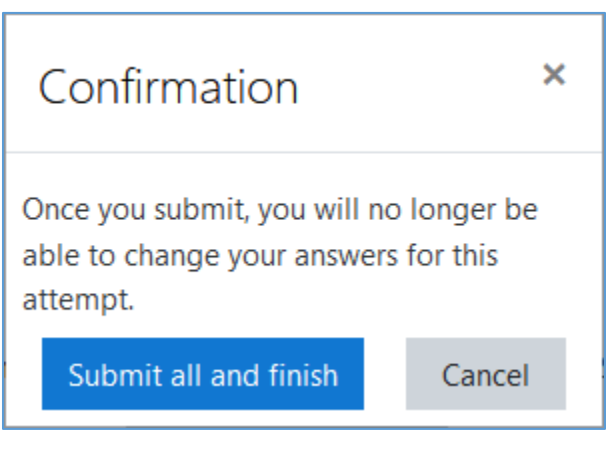

รูปภาพที่ 13

### ข้อสอบ PSU English Skills Test (PSU-EST)

| Score  | Descriptions of Abilities                                                                                                    |
|--------|----------------------------------------------------------------------------------------------------|
| 10-33  | Can extract pieces of information in listening and reading texts, e.g., ads,<br>menus, signs, etc., relevant to personal needs in very basic<br>communication. Can respond to simple written or spoken texts by<br>providing basic and concrete information about oneself and others, e.g.,<br>names, dates of birth, address, phone number etc.                   |
| 34-55  | Can identify, explain, and infer key messages and concrete information<br>related to everyday topics in short reading and listening texts. Can use<br>simple structures to respond to short written and spoken texts by<br>providing information about lifestyle, job, and education.                                                                              |
| 56-85  | Can infer links of different parts of listening and reading texts related to<br>most aspects of everyday life and summarize their main points. Can<br>communicate in written and spoken forms by describing experiences and<br>events, plans and ambitions, briefly giving supporting details as necessary.                                                        |
| 86-100 | Can distinguish between facts and opinions and main ideas and supporting<br>details in long and complex listening and reading texts containing abstract<br>ideas within their field. Can communicate in written and spoken forms with<br>some degree of complexity as well as describing and comparing<br>viewpoints and arguments around an issue in their field. |